## **Multi-Factor Authentication Device Management**

- 1) Log in to your insight.com account.
- 2) Navigate to Personalization and select User Profile.

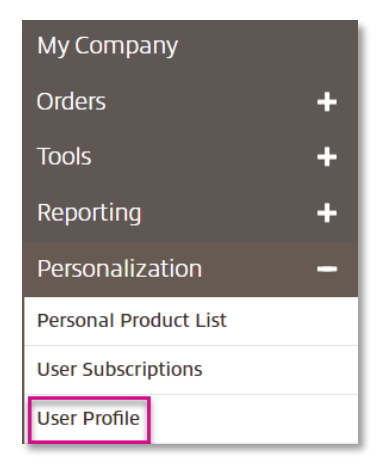

3) Navigate to Login Information and select Change Password.

| Login<br>Information | Contact<br>Information | User<br>Preferences                                           | Web<br>Groups                            |
|----------------------|------------------------|---------------------------------------------------------------|------------------------------------------|
| Login Information    |                        |                                                               |                                          |
| Password:*           |                        | Change password Clicking "Change pass<br>password update page | sword" will take you to our secure<br>Je |

4) After selecting change password, you will be taken to the Device Management screen.

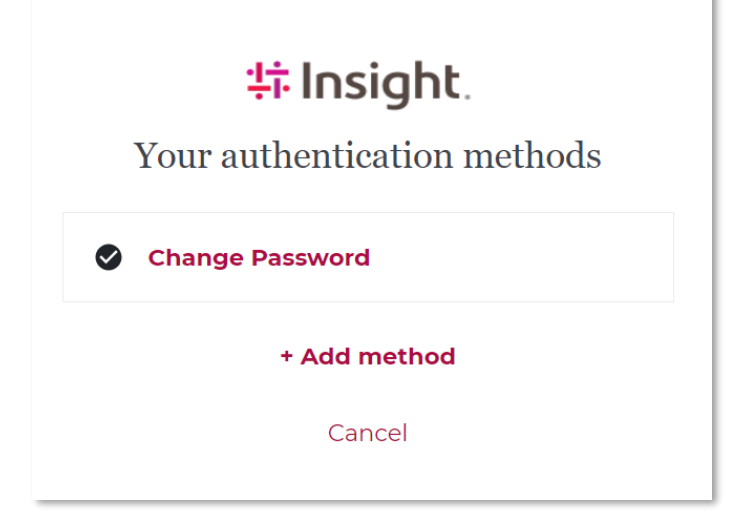

| <b>‡i Insight</b>           |              |   |  |  |  |
|-----------------------------|--------------|---|--|--|--|
| Your authentication methods |              |   |  |  |  |
| Change Password             |              |   |  |  |  |
|                             | + Add method | ] |  |  |  |
|                             | Cancel       |   |  |  |  |
|                             |              |   |  |  |  |

l

6) You will be presented with several options for authentication method.

| <b>부하 Insight</b> .<br>Select Method                                                                                                    |  |  |
|----------------------------------------------------------------------------------------------------|--|--|
| Select the authentication method you want to pair<br>with your account           Biometrics/Security Key           Use Biometrics/Security Key to authenticate |  |  |
| Email<br>Receive an email with a passcode to authenticate                                                                                                    |  |  |
| Authenticator App<br>Use an authenticator app to authenticate Cancel                                                                                           |  |  |
|                                                                                                    |  |  |

## Authentication Methods

b. Email

- 1) For each method, follow the prompts on screen to enroll your preferred authentication method
  - a. Biometrics/Security Key

| Follow the directions your browser provides to finish Biometrics/Security Key pairing. |
|----------------------------------------------------------------------------------------|
| Next                                                                                   |
| Cancel                                                                                 |
| ‡‡ Insight.                                                                            |
| ĭ Email Address                                                                        |
| Enter the email address that you want to use for authentication.                       |
| Email Address                                                                          |
| Next                                                                                   |
|                                                                                        |

c. Authenticator App

| ‡‡ Insight.                                                                             |
|-----------------------------------------------------------------------------------------|
| □ Authenticator App                                                                     |
| Scan the QR Code using your authenticator app, then enter the code displayed to finish. |
|                                                                                         |
| Pairing Key:                                                                            |
|                                                                                         |
| PASSCODE                                                                                |
| Finish                                                                                  |
| Cancel                                                                                  |

2) Once you've completed enrollment, your available authentication methods will display on the Device Management screen

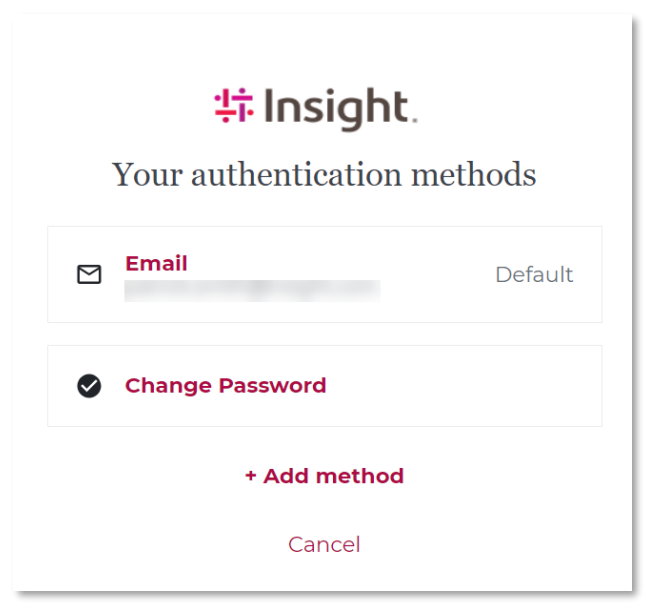

3) The next time you log in, you will be prompted to authenticate through your preferred authentication method

| <mark>非 Insigh</mark> t.                                       |
|----------------------------------------------------------------|
| Enter verification code                                        |
| Please enter the verification code sent to your email address. |
| Verification code                                              |
|                                                                |
| Didn't receive an email? Resend                                |
| Submit                                                         |
| Cancel                                                         |